# Start hier

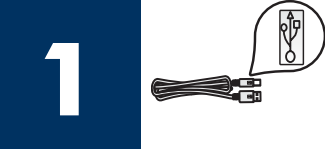

Gebruikers van een USB-kabel: sluit de USB-kabel niet aan voordat u gevraagd wordt om dat te doen. De software kan dan mogelijk niet goed worden geïnstalleerd.

Gebruik deze handleiding bij het installeren van de hardware en het verbinden van de HP all-in-one met uw computer of netwerk. Zie **Problemen oplossen** in het laatste deel als u problemen ondervindt tijdens de installatie.

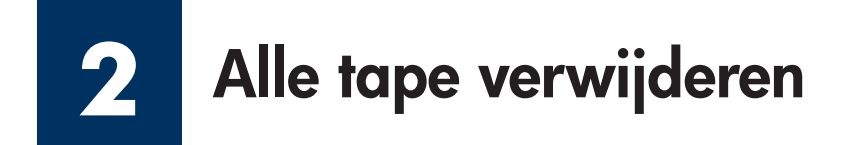

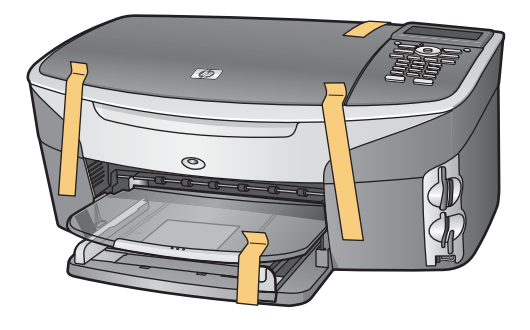

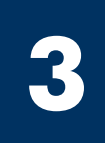

## Onderdelen controleren

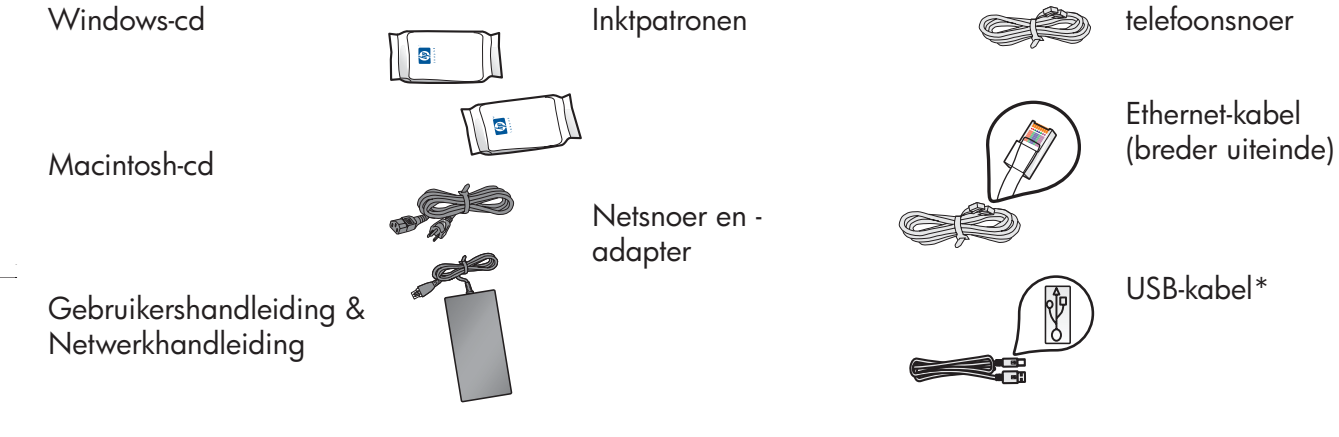

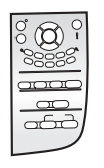

Overlay voor bedieningspaneel (kan al bevestigd zijn) \* Moet apart worden aangeschaft.

De inhoud kan per doos verschillend zijn. Verderop in deze handleiding vindt u een overzicht van de aanvullende apparatuur die benodigd is voor de netwerkinstallatie.

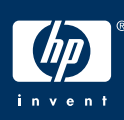

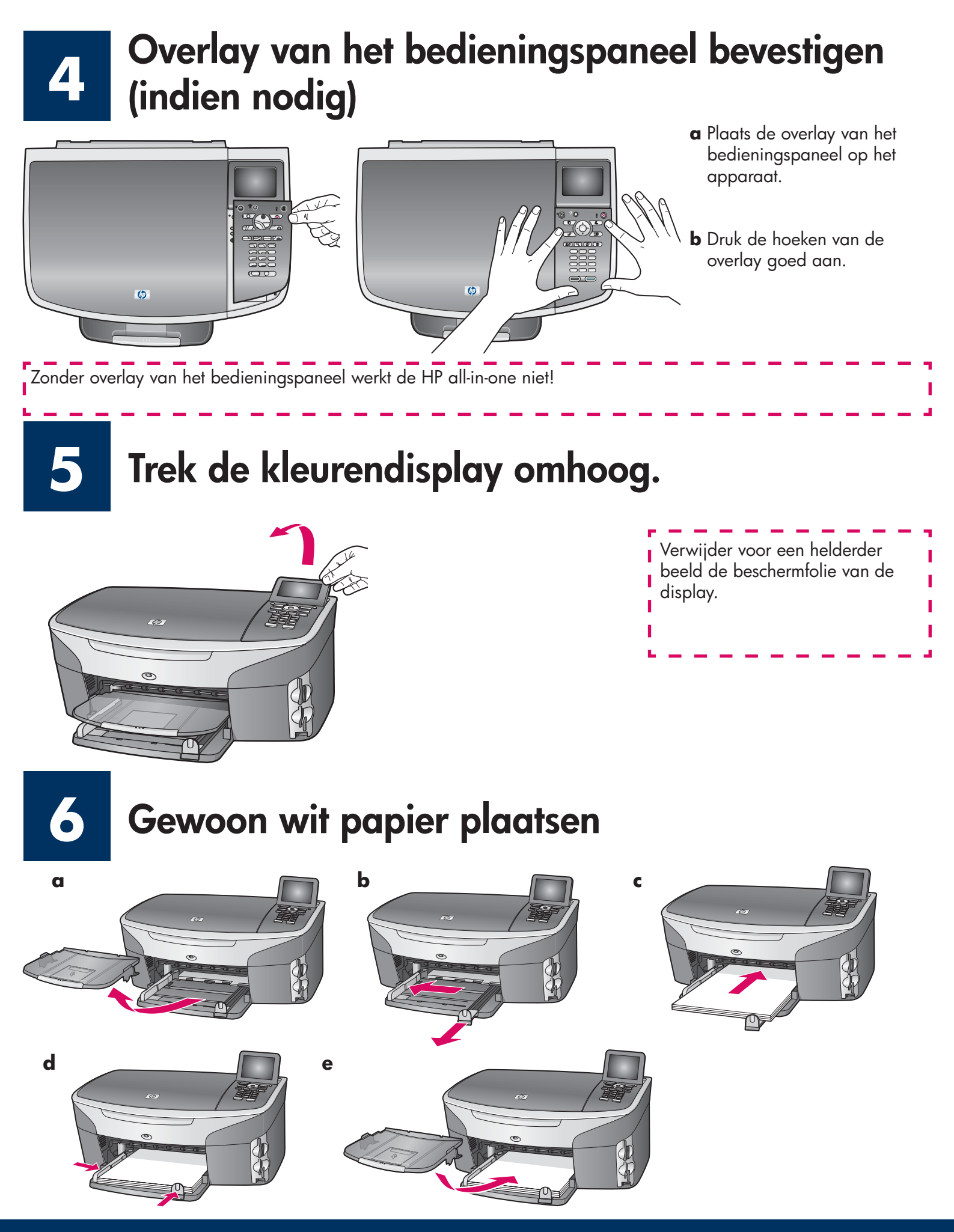

## Netsnoer en -adapter aansluiten

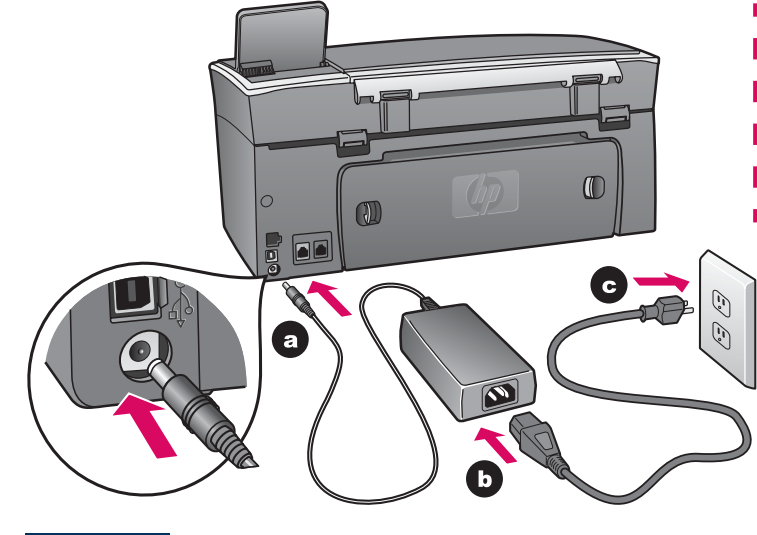

**Gebruikers van een USB-kabel:** sluit de USBkabel niet aan voordat u gevraagd wordt om dat te doen. De software kan dan mogelijk niet goed worden geïnstalleerd.

8

### Telefoonsnoer aansluiten

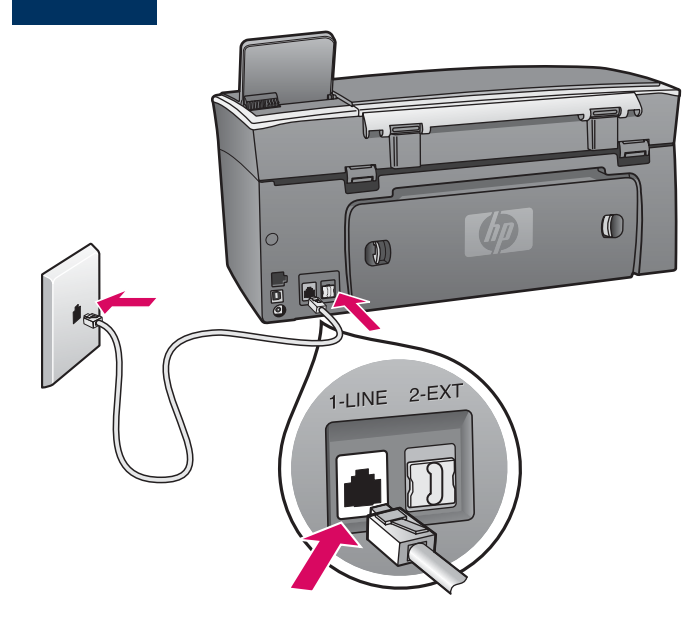

Sluit het ene uiteinde van het meegeleverde telefoonsnoer aan op de linkerpoort **(1-LINE)** (1-LIJN) en het andere uiteinde op de telefoonaansluiting op de wand.

Raadpleeg het hoofdstuk **Faxinstellingen** in de gebruikershandleiding voor informatie over het aansluiten van een antwoordapparaat. Raadpleeg het hoofdstuk **Problemen oplossen** in de gebruikershandleiding als u een ander telefoonsnoer wilt gebruiken.

## Op de Aan-knop drukken en configureren

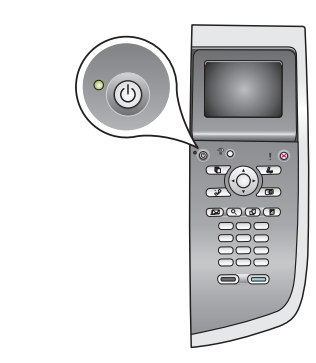

Aan

- **a** Nadat u op de **Aan**-knop hebt gedrukt, knippert het groene lampje eerst even, waarna het ongeveer een minuut lang blijft branden.
- **b** Wacht tot u om de taalinstelling wordt gevraagd. Gebruik de pijltjestoetsen om uw taal te selecteren, druk op **OK** en bevestig uw keuze. Gebruik de pijltjestoetsen om uw land/regio te selecteren, druk op **OK** en bevestig uw keuze.

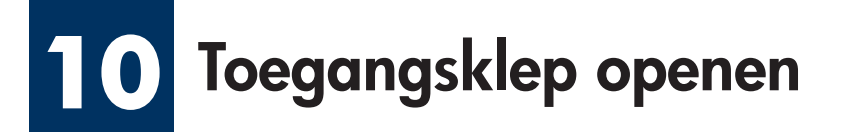

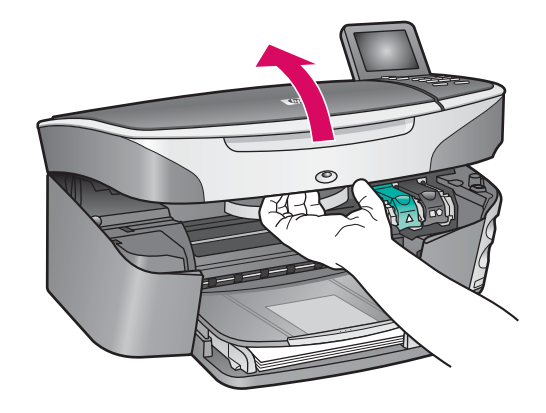

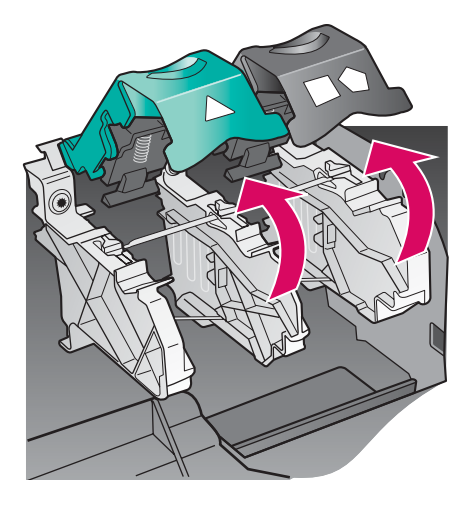

**a** Open de toegangsklep.

 b Druk de groene en zwarte vergrendelingen aan de binnenzijde van de HP all-in-one in en trek ze omhoog.

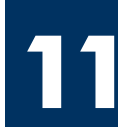

### De tape van beide inktpatronen verwijderen

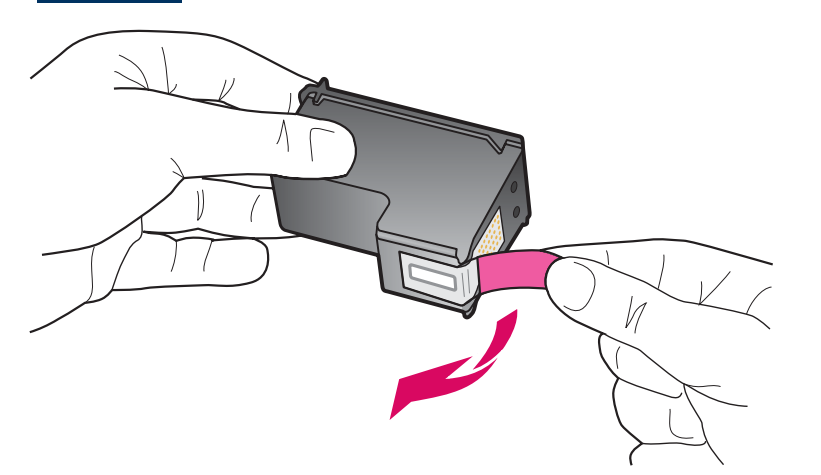

Trek aan het roze lipje om de tape van **beide** inktpatronen te verwijderen.

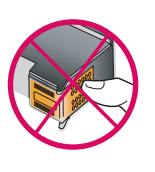

Raak de koperkleurige contactpunten niet aan en bevestig de tape niet opnieuw op de patronen.

## **Driekleurenpatroon plaatsen**

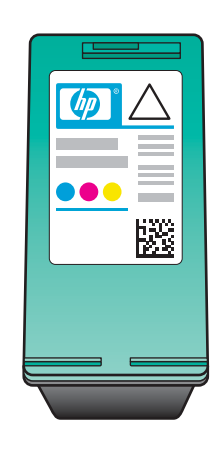

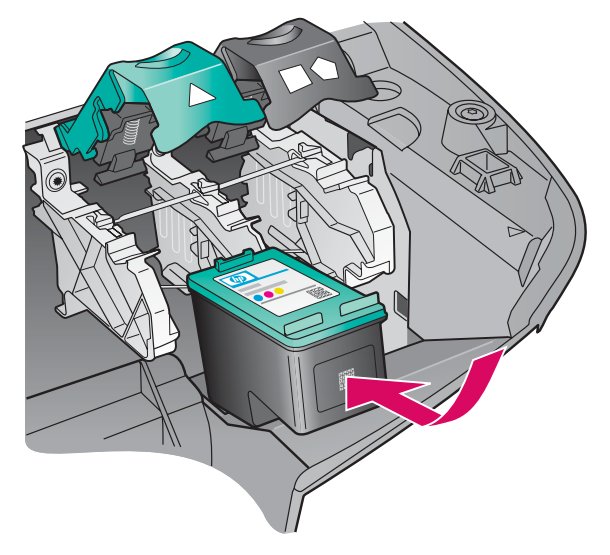

Zorg ervoor dat het apparaat **aan** is voordat u verder gaat.

- **a** Houd de **driekleuren**patroon met het HP-label naar boven.
- **b** Plaats de **driekleuren**patroon in de **linker** sleuf.
- Druk de patroon goed aan totdat deze niet verder kan.

## **13** Zwarte-inktpatroon plaatsen

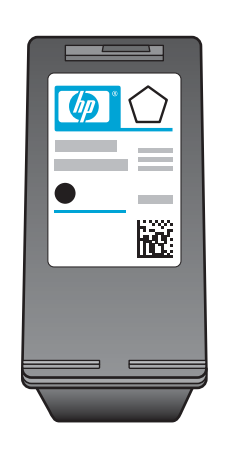

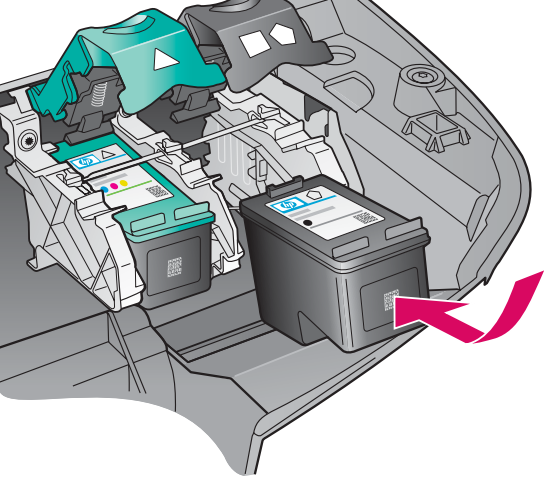

- **a** Houd de **zwarte**-inktpatroon met het HP-label naar boven.
- **b** Plaats de **zwarte**-inktpatroon in de **rechter** sleuf.
- Druk de patroon goed aan totdat deze niet verder kan.
- **d** Druk de vergrendelingen aan en sluit de toegangsklep.

De inktpatronen zijn mogelijk niet even groot.

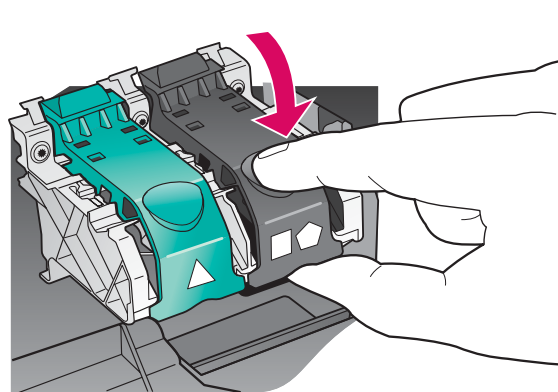

## 14 Inktpatronen uitlijnen

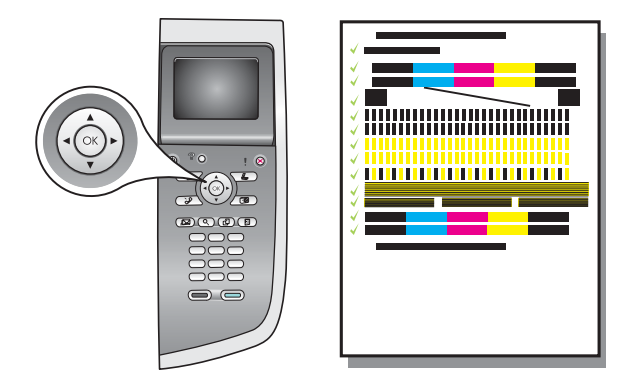

a Druk op OK bij elke vraag op het bedieningspaneel om het uitlijnen van de inktpatronen te starten.Het uitlijnen kan enige minuten duren.

**b** Als de pagina is afgedrukt is het uitlijnen voltooid. Controleer de status in de kleurendisplay en druk op **OK**.

Gooi de uitlijnpagina weg of gebruik deze opnieuw.

## 15 De computer inschakelen

| <u> </u> |  |
|----------|--|

- **a** Schakel uw computer in, meld u indien nodig aan en wacht tot het bureaublad verschijnt.
- **b** Sluit alle geopende programma's.

## 16 Eén type verbinding kiezen (A of B of C)

### A: USB-verbinding

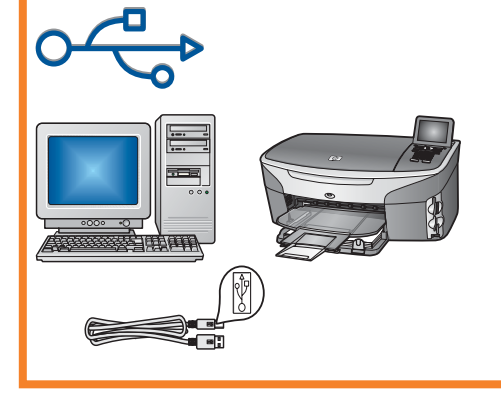

Gebruik dit type verbinding als u het apparaat direct op een computer wilt aansluiten. (**Doe dit niet voordat u daarvoor instructies krijgt.**)

Benodigdheden: USB-kabel.

Zie Sectie A voor de instructies voor een USB-aansluiting.

#### B: (Bekabeld) Ethernet-netwerk

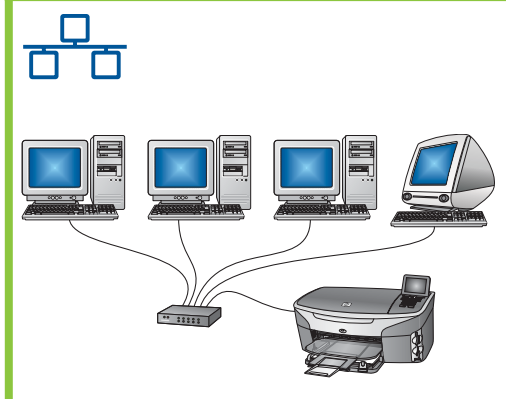

Gebruik dit type verbinding als u het apparaat met een Ethernet-kabel op uw netwerk wilt aansluiten.

Benodigdheden: hub/router/switch en Ethernet-kabel.

Zie Sectie B voor de instructies voor een Ethernet-aansluiting.

#### C: Draadloze (toegangspunt) verbinding

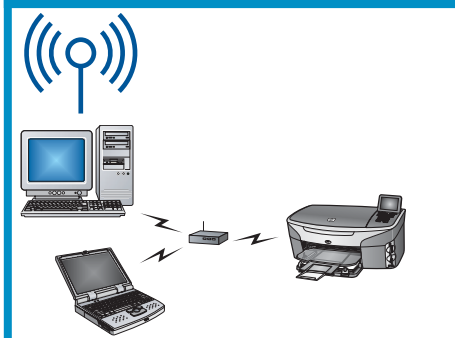

Gebruik dit type verbinding als u een draadloze (802.11 b of g) verbinding wilt maken tussen het apparaat en uw netwerk.

Hiervoor is een draadloze hub of een toegangspunt nodig.\*

Zie Sectie C voor instructies voor een draadloze verbinding via een toegangspunt.

\*Als u geen toegangspunt hebt, maar toch uw draadloze computer op het apparaat wilt aansluiten, raadpleegt u het hoofdstuk **Verbinding maken met een draadloos netwerk zonder toegangspunt** in de netwerkhandleiding.

Ga verder naar het hoofdstuk Faxinstellingen als u het apparaat niet aansluit op een computer of een netwerk.

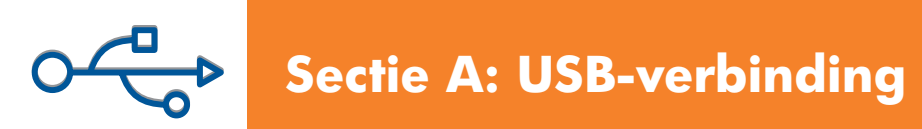

## A1 De juiste cd plaatsen

#### Windows-gebruikers:

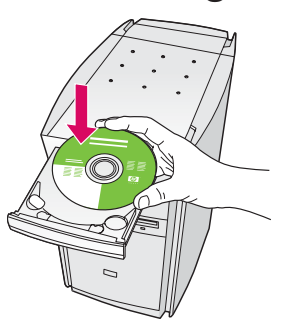

- a Plaats de HP all-in-one Windows-cd.
- **b** Volg de instructies op het scherm.
- c Selecteer Direct naar deze computer in het scherm Type verbinding. Ga naar de volgende pagina.

#### **Macintosh-gebruikers:**

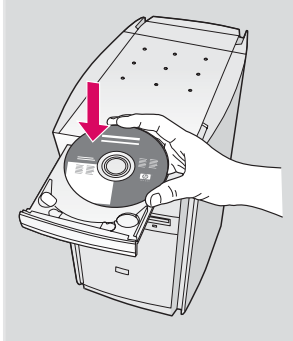

Plaats de HP all-in-one **Macintosh**-cd. Ga naar de volgende pagina voordat u de software installeert.

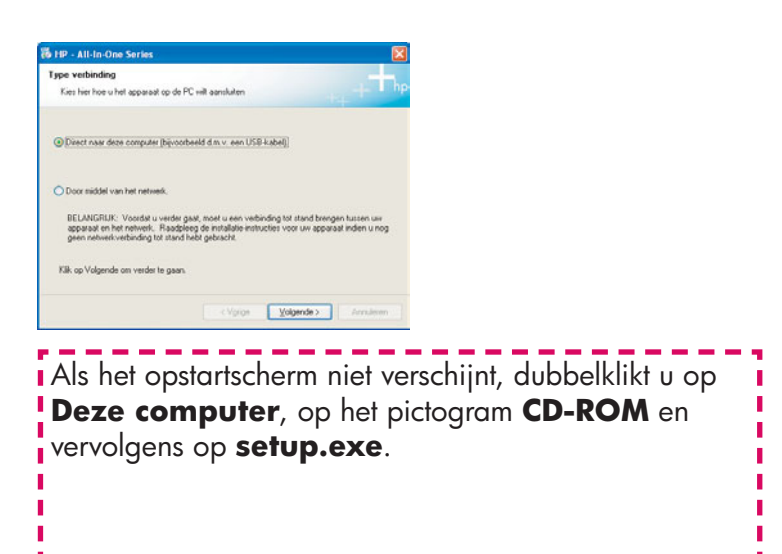

## A2 USB-kabel aansluiten

#### Windows-gebruikers:

 a Het kan enige minuten duren voordat u wordt gevraagd om de USB-kabel aan te sluiten. Zodra u daarom wordt gevraagd, sluit u de USB-kabel aan op de poort aan de achterzijde van de HP all-in-one en op een willekeurige USB-poort in uw computer.

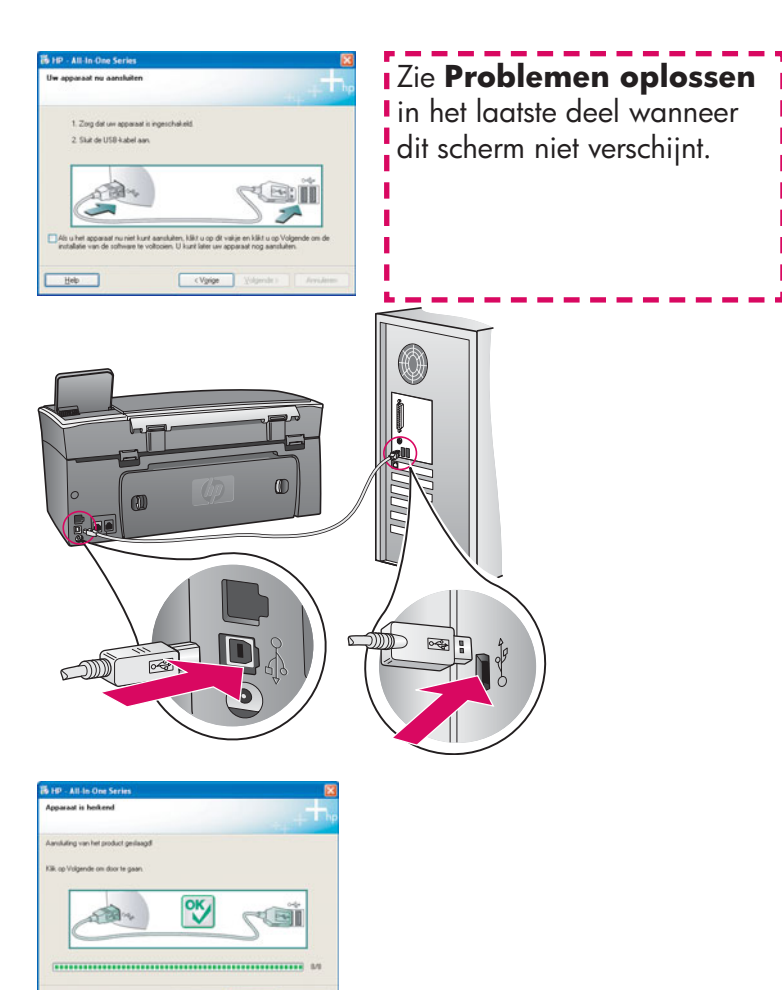

b Volg de instructies op het scherm en vul de schermen
 Wizard Fax setup en Nu aanmelden in.

#### Macintosh-gebruikers:

**a** Sluit de USB-kabel aan op uw computer aan op de USB-poort aan de achterzijde van het apparaat.

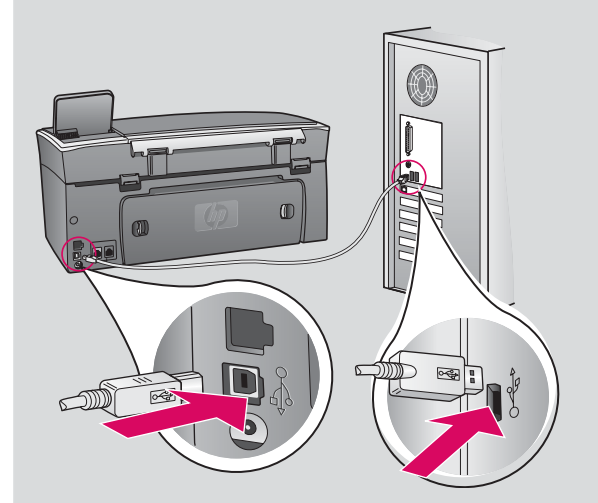

- **b** Dubbelklik op het **HP All-in-One Installer**pictogram.
- c Zorg ervoor dat u alle schermen invult, inclusief de Setup-Assistant (Configuratie-assistent). Selecteer
   USB. Klik ook op de knop Afdrukbeheer om de HP all-in-one aan uw printerlijst toe te voegen.

| 000                               | Deuktop             | 😑 😑 😑 HP All-in-One                                                                                                    |
|-----------------------------------|---------------------|----------------------------------------------------------------------------------------------------|
| Cia Cia                           | • Qenud data        | Inleiding                                                                                                    |
| fereisperent<br>Jogent<br>Payster |                     | Gebruik de HP All-in-One Set<br>All-in-One apparaat te config                                                                                                  |
| Apple plane                       | af Al - Che Instate | De HP All-Im-One Setup-Assist<br>Info over uw systeem en hou<br>Informatie bij. Dit wordt door<br>gebruikt om het geselecteerd<br>en gebundelde software op te |
|                                   |                     | Kies een standaard papierforn<br>et uette<br>A4                                                                                                    |
|                                   |                     | Pag. 1                                                                                                    |

## A3 Ga naar stap 17 op pagina 14.

## B1 Ethernet-kabel aansluiten

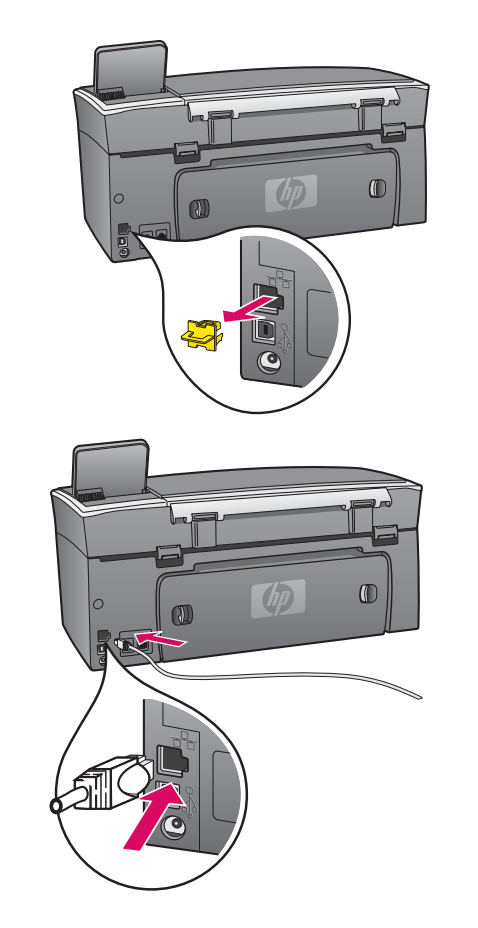

α

b

C

- a Verwijder de gele plug aan de achterzijde van het apparaat.
- **b** Sluit het ene uiteinde van de Ethernet-kabel aan op de Ethernet-poort aan de achterzijde van het apparaat.
- Sluit het andere uiteinde van de Ethernet-kabel aan op de hub/ router/switch. Als de kabel niet lang genoeg is, moet u een andere kabel aanschaffen.

**Belangrijk:** Sluit de Ethernet-kabel niet aan op een kabelmodem. U moet een werkend netwerk hebben. Sluit de Ethernet-kabel niet aan als u de USB-kabel al hebt aangesloten.

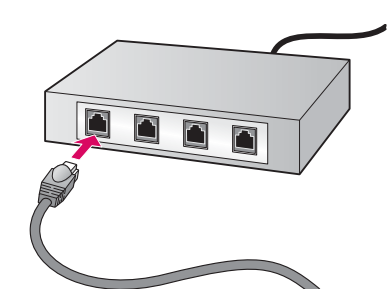

#### De juiste cd kiezen **B2**

#### Windows-gebruikers:

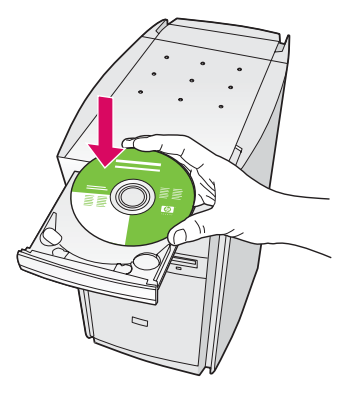

- a Plaats de HP all-in-one Windows-cd.
- **b** Volg de instructies op het scherm.
- c Selecteer Door middel van het netwerk in het scherm Type verbinding. Volg de instructies op het scherm.
- **d** Accepteer beide firewall-berichten. Als u dit niet doet, mislukt de installatie.

#### **Macintosh-gebruikers:**

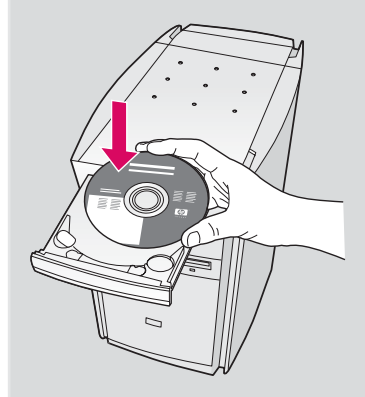

- a Plaats de HP all-in-one Macintosh-cd.
- **b** Dubbelklik op het **HP All-in-One Installer**pictogram.

| 000                                                                                                    | Desktop       |
|----------------------------------------------------------------------------------------------------|---------------|
| Constant<br>Constant<br>Const | Concert dists |
|                                                                                                    |               |

Letter
A4

Volgende D

c Zorg ervoor dat u alle schermen invult, inclusief de Setup-Assistant (Configuratie-assistent). Selecteer TCP/IP. Klik ook op de knop Afdrukbeheer om de HP all-in-one aan uw printerlijst toe te voegen.

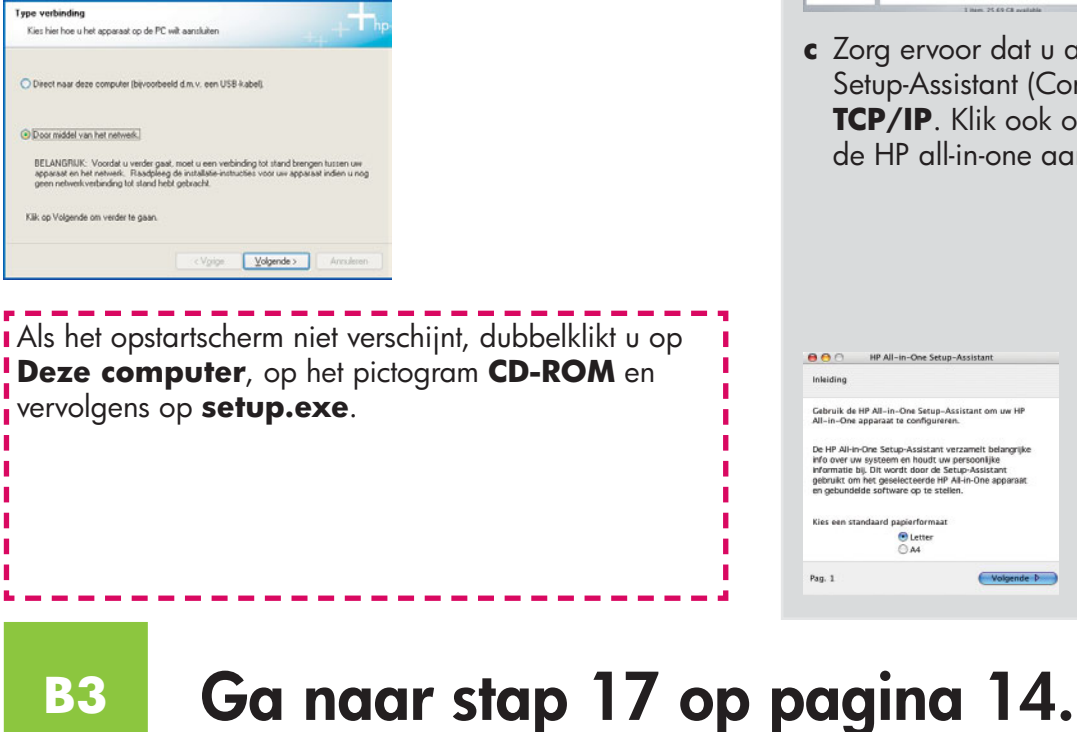

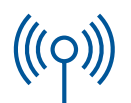

## **C1** Benodigde informatie noteren.

Bij de volgende stap moet u informatie invoeren over uw draadloze netwerk. Noteer deze informatie hier, zodat u deze later gemakkelijk kunt terugvinden.

#### Informatie:

**C2** 

Netwerknaam (SSID):

WEP/WPA-wachtwoord of toegangscode (indien nodig):

Raadpleeg de documentatie bij uw draadloze toegangspunt als u niet over deze informatie beschikt.

## Informatie op bedieningspaneel invoeren

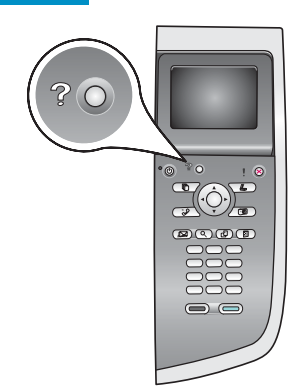

### Tips voor gebruik van het toetsenblok:

Selecteren: Gebruik de pijltoetsen om te markeren en druk op **OK**.

Fouten herstellen: Kies Wissen

Kleine letters:kies **abc** 

Nummers:kies 123

Als u klaar bent: Markeer **Gereed** en druk op **OK**.

- a Druk op de knop **Instellingen** op het bedieningspaneel.
- **b** Druk op **8** voor het menu Netwerk.
- **c** Wanneer het menu Netwerk verschijnt, drukt u op **4** voor de wizard Draadloos instellen. Een lijst met gevonden netwerken wordt op het scherm weergegeven. De netwerken met het sterkste signaal staan bovenaan.

. \_ \_ \_ \_ \_ \_ \_ \_ .

- d Selecteer de netwerknaam die u hebt genoteerd in stap C1, en druk op OK.
   (Als uw netwerk niet in de lijst voorkomt, kiest u Een nieuwe netwerknaam invoeren en voert u uw Netwerknaam in. Zorg ervoor dat er zich geen hindernissen tussen het toegangpunt en uw HP all-in-one bevinden.)
- e Als uw netwerk is gecodeerd, wordt u gevraagd om uw WEP-toegangscode of WPA-wachtwoord. Beide zijn hoofdlettergevoelig. Zie ook de Tips voor gebruik van het toetsenblok links.
- **f** Volg de instructies op het scherm. Ga naar de volgende pagina als het verbinden is gelukt. Zie **Problemen oplossen** in het laatste deel indien het verbinden is mislukt.

C3 De juiste cd kiezen

#### Windows-gebruikers:

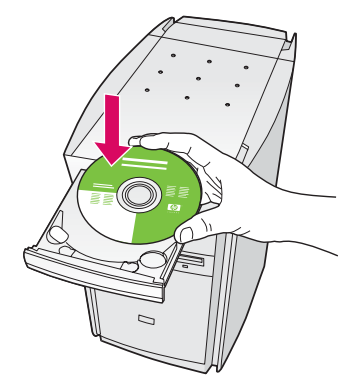

- **a** Plaats de HP all-in-one **Windows**-cd.
- **b** Volg de instructies op het scherm.
- c Selecteer Door middel van het netwerk in het scherm Type verbinding. Volg de instructies op het scherm.
- **d** Accepteer beide firewall-berichten. Als u dit niet doet, mislukt de installatie.

#### **Macintosh-gebruikers:**

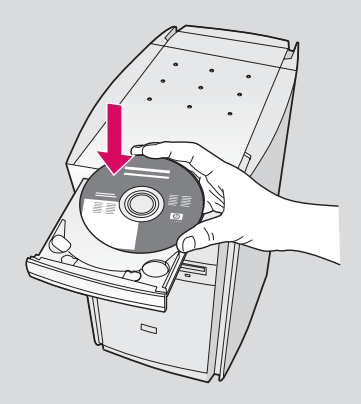

- a Plaats de HP all-in-one Macintosh-cd.
- **b** Dubbelklik op het **HP All-in-One Installer**pictogram.

| Disk 🖉                |                         |  |
|-----------------------|-------------------------|--|
| Development<br>Jaguar |                         |  |
| Panther               |                         |  |
| steven                |                         |  |
| Applications          | HP All-in-One Installer |  |
|                       |                         |  |
|                       |                         |  |

....

Pag. 1

Letter

 Corg ervoor dat u alle schermen invult, inclusief de Setup-Assistant (Configuratie-assistent). Selecteer
 TCP/IP. Klik ook op de knop Afdrukbeheer om de HP all-in-one aan uw printerlijst toe te voegen.

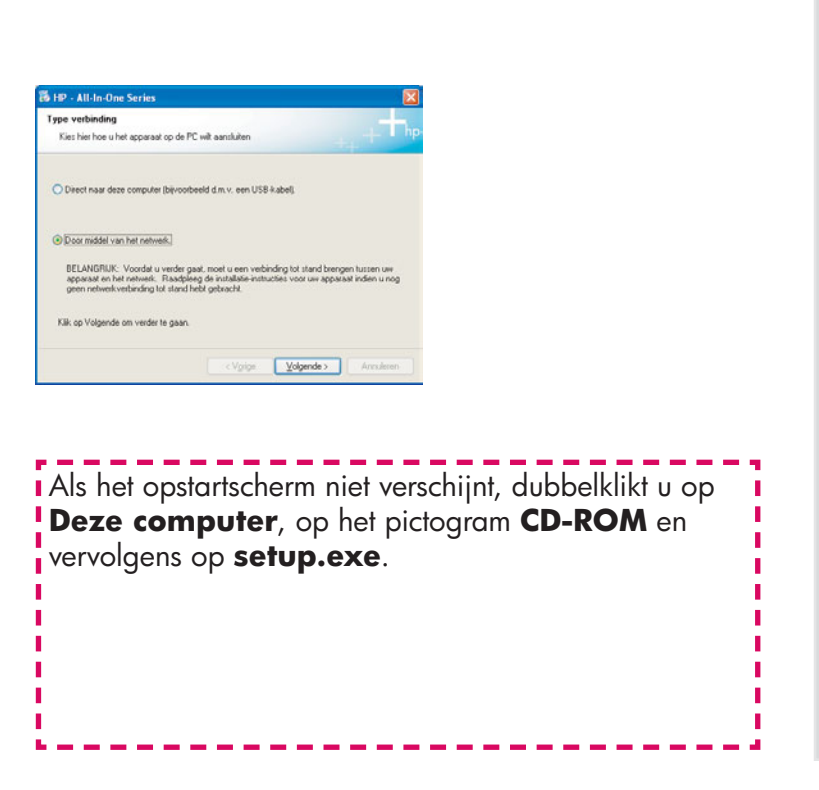

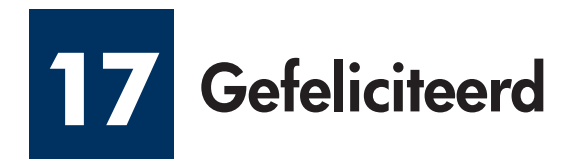

| 19-JELis One Series | Geleichend De installeis van de vellwer<br>a velheid.<br>Det so enstellen vell patien is gan<br>a vellweid. De enstellen velle patien is gan<br>a vellweide de enstellen velle patien. |              | denara de Reindone    |
|---------------------|----------------------------------------------------------------------------------------------------|--------------|-----------------------|
|                     | Trippe Vigner - Instance                                                                                                    | $\mathbf{i}$ | Nach Start Rouge Tree |

Wanneer u het scherm **Gefeliciteerd!** ziet, is de HP all-in-one klaar voor gebruik. Raadpleeg de gebruikershandleiding of de Help op het scherm om te beginnen. Ga naar de volgende stap als er meerdere computers op uw netwerk zijn aangesloten.

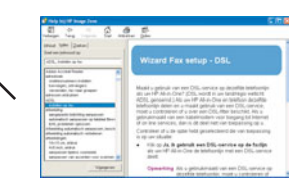

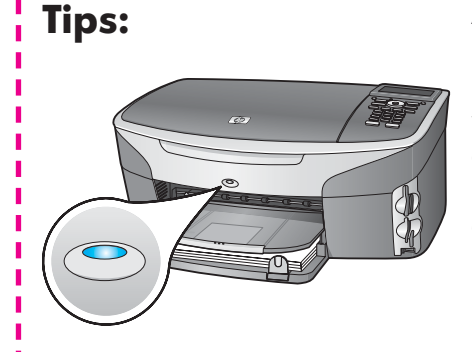

Als u geen draadloos netwerk gebruikt en het blauwe lampje wilt uitschakelen, drukt u op **Instellingen**, **8**, **5** en vervolgens op **2**.

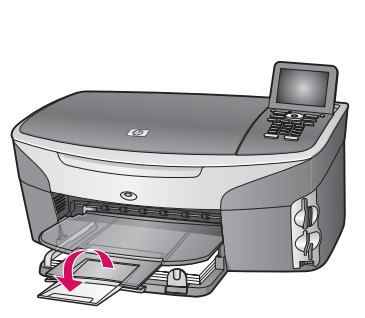

Trek het verlengstuk van de papierlade uit en klap het omhoog, om te voorkomen dat het papier uit de uitvoerlade valt.

## Meerdere computers installeren (optioneel)

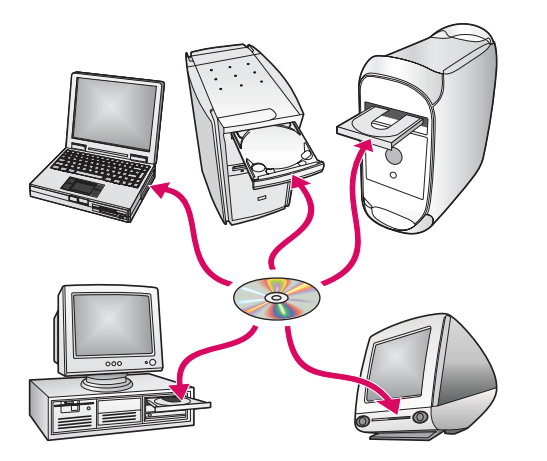

Als er meerdere computers op uw netwerk zijn aangesloten, installeert u de HP all-in-one software op elke computer.

Volg de instructies op het scherm. Zorg ervoor dat u het type verbinding kiest tussen het netwerk en uw HP all-in-one (niet tussen uw computer en het netwerk).

### Problemen oplossen

## www.hp.com/support

**Probleem:** U wilt een draadloze verbinding instellen met het bedieningspaneel, maar het apparaat maakt geen verbinding met het netwerk.

Schakel op het toegangspunt de opties voor het bekendmaken van de netwerknaam in, en schakel stil bekendmaken uit.

Plaats het toegangspunt dichterbij de HP all-in-one en zorg dat er geen hindernissen zijn.

Zet het toegangspunt uit, wacht 30 seconden en zet het weer aan.

Zorg ervoor dat u de juiste draadloze communicatiemodus en het juiste verificatietype hebt ingevoerd. Zie de stappen C1 tot en met C3.

Raadpleeg de netwerkhandleiding voor meer gedetailleerde informatie en het oplossen van problemen.

#### Probleem: Het bericht Printer niet gevonden verschijnt.

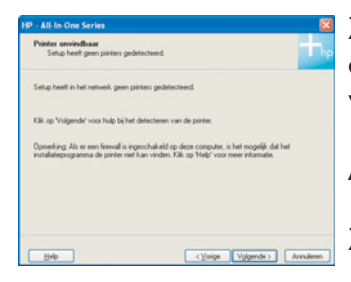

Zorg er ten eerste voor dat u een actieve verbinding met het apparaat hebt. Controleer of op het kleurenbeeldscherm een pictogram wordt weergegeven. Als er geen pictogram wordt weergegeven, gaat u terug naar de sectie Type verbinding (B of C).

Als u een actieve verbinding hebt, probeert u het volgende:

Zet het apparaat uit, wacht 30 seconden en zet het weer aan.

Probeer uw firewall tijdelijk uit te schakelen.

**Gebruikers van een bekabeld (Ethernet-)netwerk** - Zorg ervoor dat alle kabels zijn aangesloten. Controleer de kabel tussen de router en het apparaat. Controleer de kabel tussen uw computer en het apparaat.

Controleer of uw netwerkkaart correct is ingesteld.

Raadpleeg de netwerkhandleiding voor meer informatie.

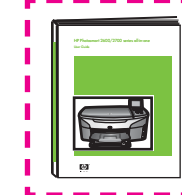

Raadpleeg de netwerkhandleiding voor uitgebreide informatie over het oplossen van problemen en voor aanvullende informatie over de instellingen.

## Problemen oplossen

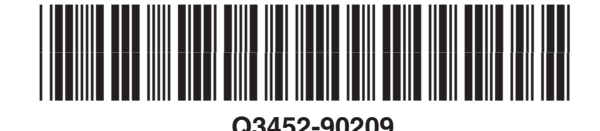

**Probleem:** Het bericht **Verwijder en controleer inktpatronen** verschijnt nadat u de inktpatronen hebt geplaatst.

**Oplossing:** Verwijder de inktpatronen. Controleer of u alle tape van de koperen contactpunten hebt verwijderd. Sluit de toegangsklep.

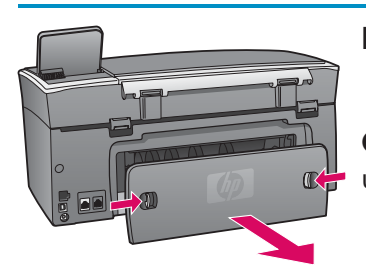

Probleem: Het papier is vastgelopen.

**Oplossing:** Verwijder de toegangsklep aan de achterzijde en trek het papier voorzichtig uit het apparaat. Zet het apparaat uit en weer aan. Plaats het papier opnieuw.

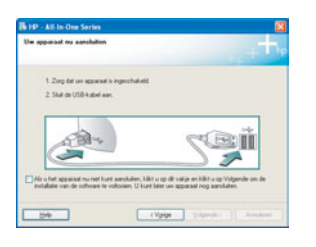

Probleem: U bent niet gevraagd om de USB-kabel aan te sluiten.

**Oplossing:** Verwijder de HP all-in-one **Windows**-cd en plaats deze opnieuw. Zie Sectie A.

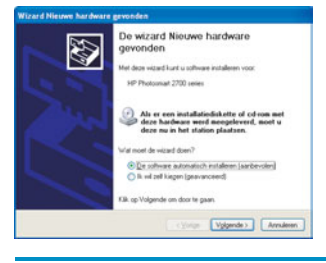

Probleem: Het Microsoft-scherm Wizard Nieuwe hardware gevonden verschijnt.

**Oplossing:** Klik op **Annuleren**. Verwijder de USB-kabel en plaats de HP all-in-one **Windows**-cd. Zie Sectie A.

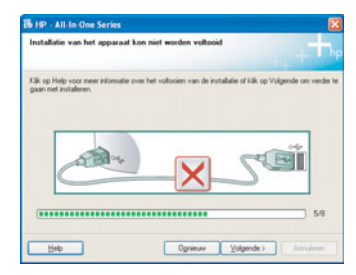

Probleem: Het scherm Installatie van het apparaat kon niet worden voltooid verschijnt.

**Oplossing:** Controleer of de overlay van het bedieningspaneel goed is bevestigd. Ontkoppel de HP all-in-one en sluit het apparaat opnieuw aan. Controleer alle verbindingen. Zorg ervoor dat de USB-kabel op de computer is aangesloten. Sluit de USBkabel niet aan op een toetsenbord of een hub zonder voeding. Zie Sectie A.

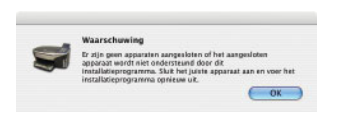

Probleem: De installatie van de Macintosh-software is mislukt.

**Oplossing:** Zorg dat de USB-kabel op de computer is aangesloten voordat u de software installeert. Sluit de USB-kabel niet aan op een toetsenbord of een hub zonder voeding. Zie Sectie A. Raadpleeg de netwerkhandleiding bij problemen met de netwerksoftware.

Raadpleeg de gebruikershandleiding voor meer informatie. Gedrukt op gerecycled papier. Ga naar www.hp.com/support voor ondersteuning.

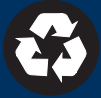